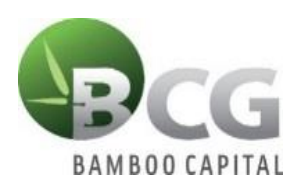

# INSTRUCTIONS TO LOGIN TO ONLINE MEETING PLATFORM THE ANNUAL GENERAL MEETING OF SHAREHOLDERS 2024

To attend the Annual General Meeting of Shareholders and vote online, please log in according to the following steps:

## <u>Step 1: Sign in</u>

Shareholders who use computer/tablet or smartphone with internet connection, wifi/3G, etc., access the <u>bcg.bvote.vn</u> page  $\rightarrow$  Click "Shareholder Log-in"

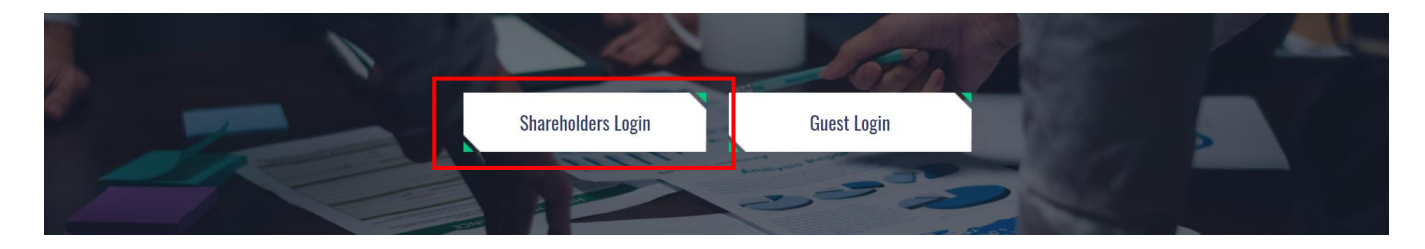

- Enter the Account (ID number / Personal ID/Passport / registration number of the Shareholder)
- Enter **Password** (Password is sent with the invitation letter)
- Then click "Login".

# If Shareholders forget their passwords:

- Click "Forgot password?"
- Enter the OTP sent to shareholders' phone number
- Then click "Login".

| Log In                                                     |                 |  |  |  |  |
|------------------------------------------------------------|-----------------|--|--|--|--|
| Shareholders Login                                         |                 |  |  |  |  |
| Username (ID/Passport/Business Registration No.) 01887xxx6 |                 |  |  |  |  |
|                                                            |                 |  |  |  |  |
| Password (The password in the invitation letter)           |                 |  |  |  |  |
|                                                            |                 |  |  |  |  |
| 🛃 LOG IN                                                   |                 |  |  |  |  |
| Sack                                                       | Forgot passwore |  |  |  |  |
|                                                            |                 |  |  |  |  |

#### SHAREHOLDERS LOGIN

Phone number to receive OTP: 03699\*\*\*03

| ОТР |  | 58s |
|-----|--|-----|
|     |  |     |

## **Step 2: Confirm participation in the AGM**

Shareholders click "I confirm to attend the meeting" to access the online AGM.

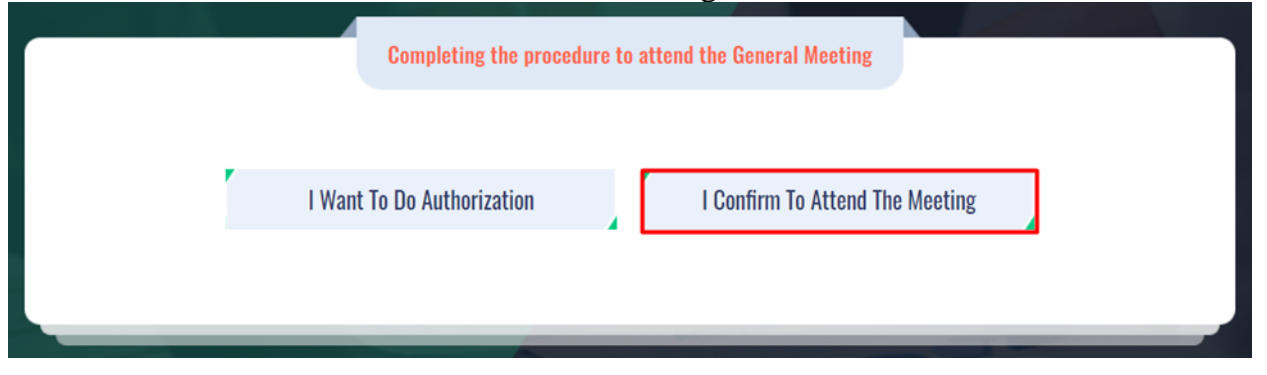

### Step 3: Voting on the Reports and Proposals

• Shareholders choose the opinions In Favor – Against – Abstention for each content.

| No. | Motion | In Favor | Against | Abstention | Action         |
|-----|--------|----------|---------|------------|----------------|
| 1   |        | Ο        | 0       |            | Submit         |
| 2   |        | Ο        | $\Box$  |            | Submit         |
| 3   |        |          |         |            | Submit         |
| 4   |        |          |         |            | Submit         |
|     |        |          |         |            | Send all votes |

Then click "Submit" for each content or click "Send all votes" for the selected content. **Step 4: Cumulative votes** 

• Shareholders enter the number of votes or the percentage of votes for each respective candidate or click on the equal vote box to evenly distribute the total number of votes to the candidates, then click "Send voting".

• For the convenience of shareholders, the Organizing Committee of the General Meeting will make sure shareholders can enter the percentage of votes needed for each candidate, the system will display the corresponding number of votes for each candidate. This percentage (%) represents the proportion of votes that shareholders vote for each candidate out of their total voting rights. Each candidate's election rate is determined as the total number of votes for the candidate divided by the total number of shares participating in the voting.

• The distribution of votes to the candidates will be based on the rule of rounding down. The number of votes left unvoted for the candidates (including the number of votes that the Shareholders did not vote / Not enough to vote equally for all candidates / The excess votes because of the rule of rounding down) will be considered unused votes for any candidate. Approval on selection of the BOD

| Total number of possible votes: 10.000 | Total number of votes left: 10.000 | Remaining rate: 100%    |
|----------------------------------------|------------------------------------|-------------------------|
| Ms. B                                  | Enter the number of votes          | Enter the vote rate (%) |
| Mr. A                                  | Enter the number of votes          | Enter the vote rate (%) |
| Tick for even voting                   |                                    |                         |

### **Step 5: Submit comments**

• Shareholders click on the icon **"Register for discussion"** at the bottom right corner of the screen.

• Then enter the content to register for discussion and then click **"Submit"** or enter "I want to speak online" to register for an online connection

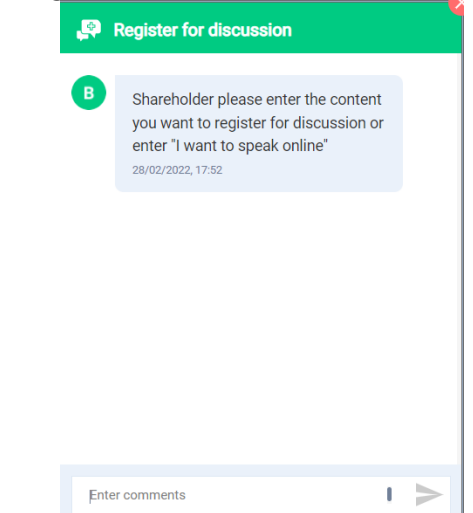

• When invited to speak online, Shareholders click on the link provided by the system, then click "Join Call"

| SHOW YOUR OPINION             | × | Click here for vMix Call Advanced - Screen sharing. change camera. microphone and |  |  |
|-------------------------------|---|-----------------------------------------------------------------------------------|--|--|
| Click the link below to speak |   | Name                                                                              |  |  |
| https://vmix.at/72095a        |   | Nguyễn Văn A                                                                      |  |  |
|                               |   | Password                                                                          |  |  |
|                               |   | 6442517412                                                                        |  |  |
|                               |   |                                                                                   |  |  |
|                               |   |                                                                                   |  |  |

*Note: Shareholders please prepare equipment with microphone and camera connection. Only shareholders who are invited to connect online will see this link.* 

### INSTRUCTIONS FOR AUTHORIZATION

# <u>Step 1: Shareholders, after logging in to the system, select "I want to do authorization"</u>

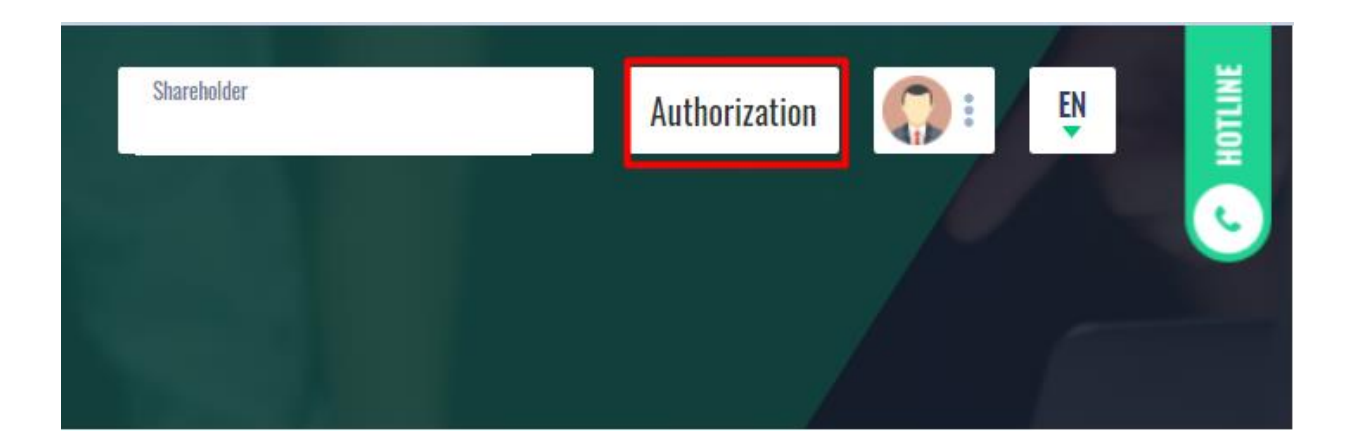

#### **Step 2: Authorization in writing**

• Download the authorization form, fill in the information and then send the document by courier to the Issuer.

#### **AUTHORIZATION**

| Number of authorized shares: 270,200                                  |
|-----------------------------------------------------------------------|
|                                                                       |
| Form 1: Send the Power of attorney in writing to the head office at t |

| Form 1: Send the Power of attorney in writing to the l | head office at the <u><u>Download authorization</u></u> |
|--------------------------------------------------------|---------------------------------------------------------|
| address                                                | <u>form</u>                                             |
| Address Address                                        | Authorization time Time                                 |

#### • Online authorization:

- Shareholders enter the information of the authorized person in the online form then click "Continue"

Step 1: Enter authorized person information

| LD/Passport/Business Registration No. |              | J Phone number    |                  |
|---------------------------------------|--------------|-------------------|------------------|
| 💄 Full name                           | 🗑 Issue date |                   | ☆ Issued by      |
| ☆ Address                             |              | Enter number of a | uthorized shares |
|                                       | Cont         | inue              |                  |

• Shareholders click download **"Power of Attorney"** after signing/stamping to confirm the authorization

Step 2: Shareholders please download the power of attorney to sign/seal

• Shareholders upload signed/stamped power of attorney and click "Authorization"

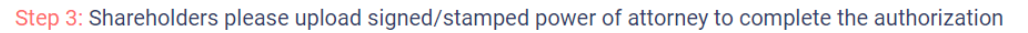

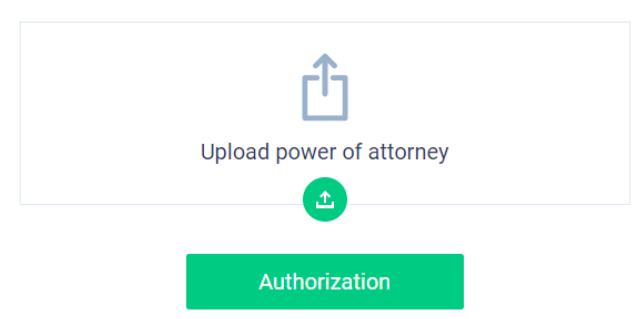

• Shareholders enter the OTP code that the system has sent to the phone number to complete the procedure.

| VERIFY AUTHORIZATION<br>Phone number to receive OTP: 03699***15 |     | × |
|-----------------------------------------------------------------|-----|---|
| ОТР                                                             | 19s |   |
| Submit                                                          |     |   |